# So funktioniert unser Online-Filmer-Treff

# **Allgemeine Bemerkungen**

Damit wir auch unter Corona-Beschränkungen unsere Filme austauschen können, haben wir für interessierte Mitglieder ein entsprechendes Online-Portal eingerichtet. Hier können wir uns treffen, zusammen Filme anschauen und diskutieren.

# 2. Funktionsprinzip

Damit die Filme gezeigt werden können, müssen diese zuerst hochgeladen werden. Nach geeigneter Umwandlung werden diese dann bis zur Vorführung auf dem Filmportal VIMEO geparkt. Wegen der notwendigen Vorbereitungen können nur Filme berücksichtigt werden, die bis spätestens Montagabend hochgeladen wurden. Am Dienstag treffen wir uns dann in einer Videokonferenz. Sobald die Filme gezeigt und besprochen wurden, werden diese wieder gelöscht.

### **Sicherheit, Datenschutz**

Die Filme werden in einem sicheren, nicht-öffentlichen Bereich von HiDrive (Strato-Cloudserver) zwischengelagert und anschließend in einem ebenso geschlossenen Bereich auf VIMEO gespeichert. Beide Speicherorte sind nicht öffentlich zugänglich, d.h. niemand außer der Mitglieder während des Treffens hat Zugriff auf die Filme. Auch ein Download ist nicht möglich.

#### So nimmt man als Zuschauer am Online-Filmer-Treff teil

Teilnehmen kann im Prinzip jedes Mitglied mit Internetzugang (PC, Laptop, Tablet oder auch Smartphone).

Wer sich an der Diskussion beteiligen möchte, benötigt ein Mikrofon. Bei eingeschalteter Webcam ist man dann auch noch mit Bild dabei.

(Mikrofon und Webcam sind bei Laptops, Tablets und Smartphones meist ohnehin vorhanden, ansonsten gibt es im Handel einfache USB-Webcams mit eingebautem Micro für ca. 25 €).

- a. Die Seite "Aktuelles Programm" auf der Website des Filmclubs öffnen (https://www.filmclub-singen-radolfzell.de/Aktuelles-Programm)
- b. Auf den Link "Zum Online-Filmertreff" klicken und Datenschutz-Erklärung des Anbieters Senfcall bestätigen
- c. Bei eventuell weiteren Meldungen einfach weiterklicken.
- d. Name eingeben
- e. Auswählen, ob man mitreden oder nur zuhören will. Wer sprechen will, muss den darauffolgenden Mikrofontest absolvieren: ein paar Worte sprechen, wenn alles ok ist kann man das Echo seiner eigenen Stimme hören. Danach ist man im Chatraum angekommen und kann mit den Symbolen unten am Fenster Mikrofon und Webcam ein- und ausschalten.

# s. Filme anschauen

Am linken Bildschirmrand befindet sich das Fenster mit der Teilnehmerliste und dem öffentlichen Chat. Im Chatfenster ist an Filmabenden eine Liste mit den Filmen und den zugehörigen Links eingeblendet.

- a. Auf Anforderung des Moderators einfach den Link des entsprechenden Films anklicken. Der Film öffnet ein neues Fenster, das mit dem entsprechenden Symbol auf Vollbild umgeschaltet werden kann. Film starten.
  <u>Bitte an dieser Stelle das eigene Mikrofon ausschalten, sonst gibt es möglicherweise</u> ein Durcheinander mit dem Filmton.
- b. Am Ende des Films einfach das Vollbild wieder ausschalten (Symbol anklicken oder Esc-Taste ganz links oben auf der Tastatur betätigen).
  Nun kann man das Filmfenster wieder schließen und kommt damit zurück zum Chat. Nicht vergessen, das Mikrofon wieder einzuschalten.

Wichtig: bitte an dieser Stelle nur den Tab mit dem Vimeo-Filmfenster schließen (weißes "v" auf blauem Hintergrund) und nicht das gesamte Browserfenster, sonst muss man sich wieder erneut einloggen!

### 6. Filme hochladen

Wer einen Film zeigen will, muss diesen bis spätestens Montagabend hochgeladen haben. Wenn möglich bitte das Format mp4 (H264) mit einer Datenrate von nicht mehr als 16 MB/sec. verwenden.

Wer dies nicht erfüllen kann, darf auch jedes beliebige andere Filmformat hochladen. Der Administrator kümmert sich dann um die notwendige Konvertierung.

Zum Hochladen einfach auf unserer Website unter "Aktuelles Programm" den Link "Zum Upload-Bereich" anklicken und Passwort eingeben. Danach die gewünschte Filmdatei einfach mit der Maus anfassen und mitten im Feld ablegen, oder den Button "Hochladen" betätigen und die Filmdatei mit dem Explorer auswählen.

Je nach Filmgröße und Internetgeschwindigkeit dauert der Upload mehrere Minuten (typisch sind 20 – 50 Sekunden pro 100 MB Dateigröße).